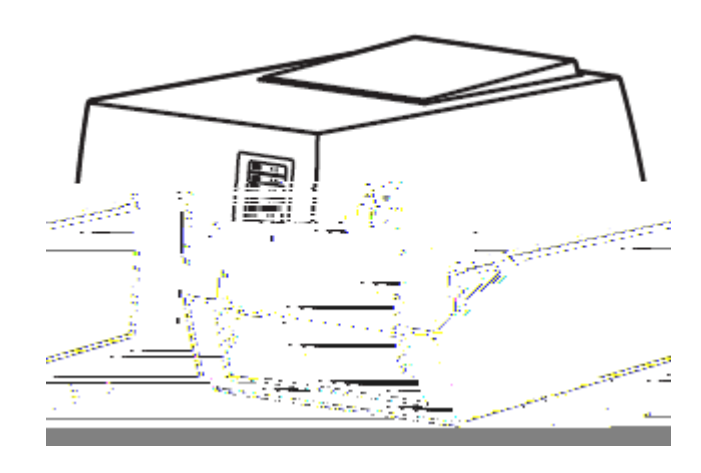

- •

- •
- •

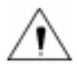

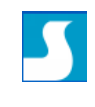

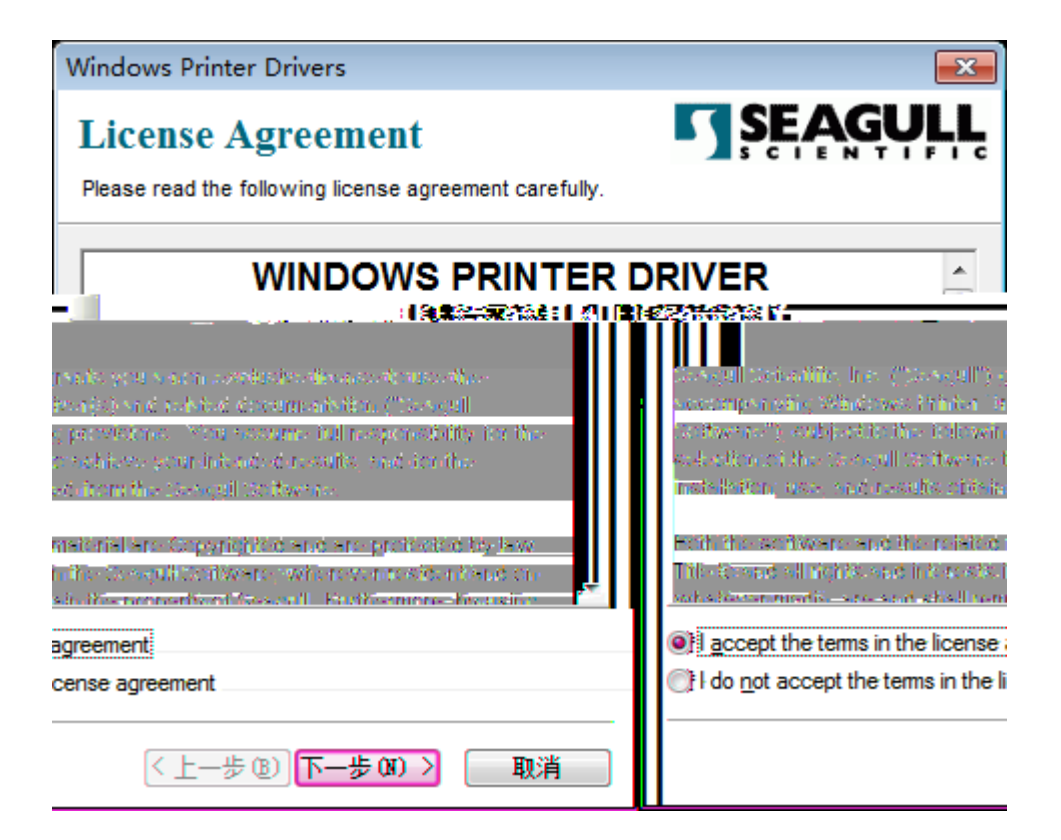

| Windows Printer Drivers                                                                                                    | <b>-X</b> - |
|----------------------------------------------------------------------------------------------------|-------------|
| Installation Information       SEAG         Follow the instructions below to install the software.       Image: Comparison of the software of the software of the s | <b>ŞŲĻĻ</b> |
| After the drivers are unpacked, install them using the Driver Wizard.                                                                                                    |             |
| <ul> <li>Options</li> <li>Run <u>Driver Wizard after unpacking drivers</u></li> <li><u>Read installation instructions (contained in 'Installation_Instructions.html')</u></li> </ul>                                                                                                    |             |
| < 上一步 (B) 完成 (二) 二 二 二 二 二 二 二 二 二 二 二 二 二 二 二 二 二 二                                                                                                    | 取消          |

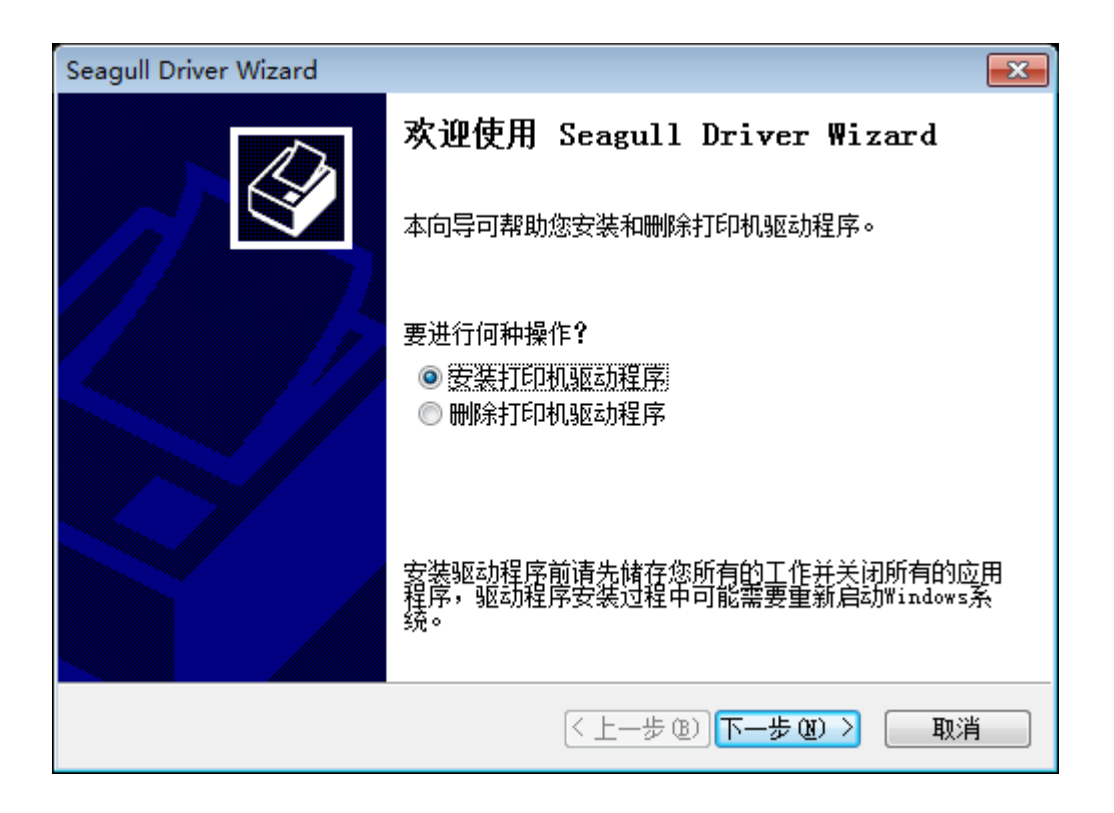

| <b>X</b> | Seagull Di | river Wizard                  |                      |                                    |       |  |  |
|----------|------------|-------------------------------|----------------------|------------------------------------|-------|--|--|
|          | 即插即        | 即插即用打印机检测<br>自动检测即插即用打印机以便安装。 |                      |                                    |       |  |  |
| 1        | 选择要到<br>   | 安装的打印机驱动和<br>装即场即用打印机的        | 呈序。<br>构驱动 <u>程度</u> |                                    |       |  |  |
|          | +760;      | <u>й ти с</u>                 |                      |                                    |       |  |  |
| Deli     | DL-825T    |                               | USB001               |                                    |       |  |  |
|          | ◎ 安装另      | 计台打印机的驱动                      | 柽原                   |                                    |       |  |  |
|          |            |                               |                      | ヽ <sub>ヱ</sub> ーℱѿ) <mark>下</mark> | 5 M ) |  |  |

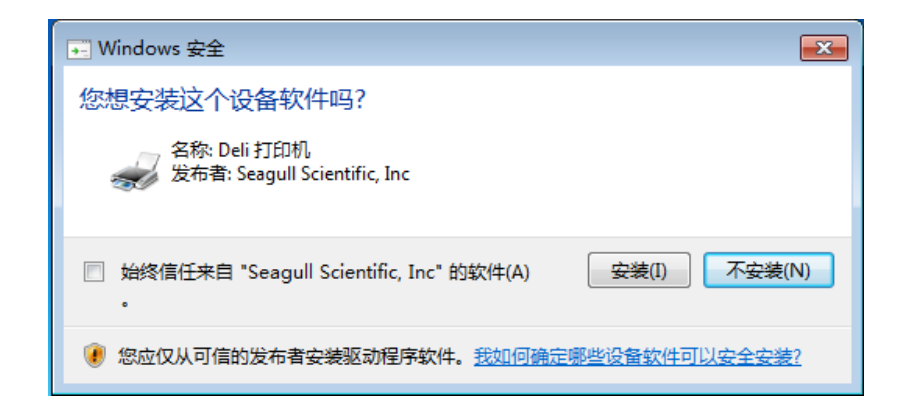

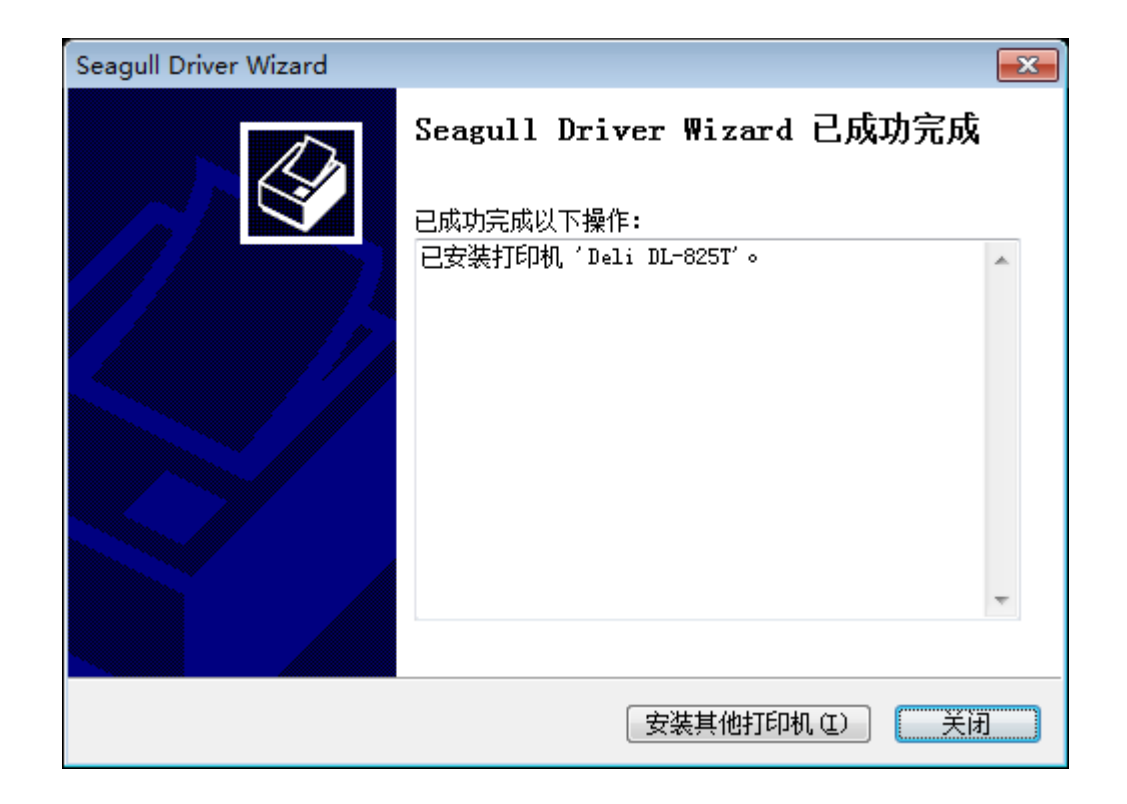